# 在CUCM上啟用加密配置功能

### 目錄

<u>簡介</u> <u>背景資訊</u> 加密配置功能概述 <u>啟用加密配置功能</u> 疑難排解

# 簡介

本檔案介紹思科整合通訊管理員(CUCM)上使用加密組態電話檔案的情況。

# 背景資訊

電話使用加密配置檔案是CUCM中提供的可選安全功能。

您不需要在混合模式下運行CUCM群集才能使此功能正常運行,因為證書頒發機構代理功能 (CAPF)證書資訊包含在身份信任清單(ITL)檔案中。

**附註**:這是所有CUCM 8.X及更高版本的預設位置。對於8.X版之前的CUCM版本,如果您希 望使用此功能,必須確保群集在混合模式下運行。

#### 加密配置功能概述

本節介紹在CUCM中使用加密的配置電話檔案時發生的過程。

啟用此功能、重設電話以及下載組態檔時,您會收到一個使用.cnf.xml.sgn 副檔名的檔案要求:

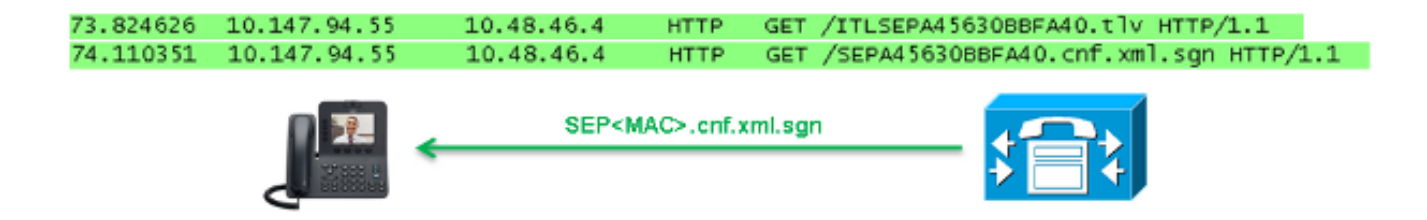

但是,在CUCM上啟用加密配置功能後,TFTP服務不再生成副檔名為。**cnf.xml.sgn的完整配置**檔案 。而是生成部分配置檔案,如下一個示例所示。

**附註**:當您首次使用此方法時,電話會將配置檔案中的電話證書的MD5雜湊與本地有效證書 (LSC)或製造安裝證書(MIC)的MD5雜湊進行比較。

```
Content-length: 759
Cache-Control: no-store
Content-type: */*
<fullConfig>False</fullConfig>
<loadInformation>SIP75.9-3-1SR2-1S</loadInformation>
<ipAddressMode>0</ipAddressMode>
<capfAuthMode>0</capfAuthMode>
<capfList>
<capf>
<phonePort>3804</phonePort>
<processNodeName>10.48.46.4</processNodeName>
</capfList>
</capfList>
```

</device>

如果電話發現問題,它將嘗試使用CAPF啟動會話,除非CAPF身份驗證模式匹配*By Authentication Strings(在這種情況下必須手動輸入字串)*。以下是電話可能會識別的一些問題:

- 雜湊不匹配。
- •電話不包含證書。
- MD5值為空(如上一個示例所示)。

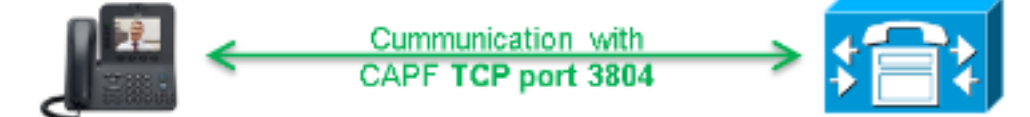

附註:預設情況下,電話會啟動到埠3804上CAPF服務的傳輸層安全(TLS)會話。

電話必須知道CAPF證書,因此必須將其包括在ITL檔案或證書信任清單(CTL)檔案中(如果集群在 混合模式下運行)。

| 76.804108 | 10.147.94.55 | 10.48.46.4   | TCP   | 51292 > cisco-com-capf [ACK] seq=1 Ack=1 win=5840 Len=0 TSV=159397051 TSER=162819875    |
|-----------|--------------|--------------|-------|-----------------------------------------------------------------------------------------|
| 76.805662 | 10.147.94.55 | 10.48.46.4   | TLSV1 | client Hello                                                                            |
| 76.805690 | 10.48.46.4   | 10.147.94.55 | TCP   | c1sco-com-capf > 51292 [ACK] seg=1 Ack=55 win=5792 Len=0 T5v=162819927 T5ER=159397051   |
| 76.805866 | 10.48.46.4   | 10.147.94.55 | TLSV1 | server Hello, certificate, server Hello Done                                            |
| 76.855825 | 10.147.94.55 | 10.48.46.4   | TCP   | 51292 > c1sco-com-capf [ACK] seg=55 Ack=720 win=7280 Len=0 TSV=159397056 TSER=162819927 |
| 76.864878 | 10.147.94.55 | 10.48.46.4   | TLSV1 | Client Key Exchange, Change Cipher Spec, Encrypted Mandshake Message                    |
| 76.870861 | 10.48.46.4   | 10.147.94.55 | TLSV1 | Change Cipher Spec, Encrypted Handshake Message                                         |
| 76.871012 | 10.48.46.4   | 10.147.94.55 | TLSV1 | Application Data, Application Data                                                      |

在CAPF通訊建立後,電話向CAPF傳送有關使用的LSC或MIC的資訊。 然後,CAPF從LSC或 MIC提取電話公鑰,生成MD5雜湊,並將公鑰和證書雜湊的值儲存在CUCM資料庫中。

admin:run sql select md5hash,name from device where name='SEPA45630BBFA40' md5hash name

**6e566143c1c14566c9da943d949a79c8** SEPA45630BBFA40

將公鑰儲存在資料庫中後,電話將重置並請求新的配置檔案。電話會再次嘗試下載副檔名為 cnf.xml.sgn 的配置檔案。

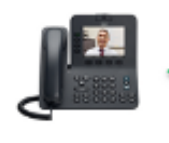

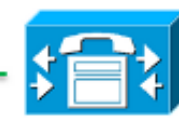

128.078706 10.147.94.55 10.48.46.4 HTTP GET /SEPA45630BBFA40.cnf.xml.sgn HTTP/1.1

HTTP/1.1 200 OK Content-length: 759 Cache-Control: no-store Content-type: \*/\* <fullConfig>False</fullConfig> <loadInformation>SIP75.9-3-1SR2-1S</loadInformation> <ipAddressMode>0</ipAddressMode> <capfAuthMode>0</capfAuthMode> <capfList> <capf> <phonePort>3804</phonePort> <processNodeName>10.48.46.4</processNodeName> </capf> </capfList>

</device>

電話再次比較cerHash,如果它沒有檢測到問題,將下載副檔名為.cnf.xml.enc.sgn的加密配置檔案 0

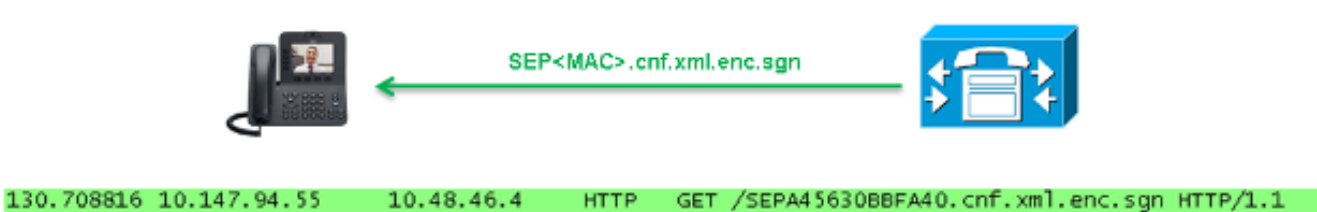

OU=It;O=Cisco;L=KRK;ST=PL;C=PL..... .....C.<...Y6.Lh. | (...w+..., 0.a.&. 0.....V....T...Z..R<sup>\*</sup>..f....|.=.e.@...5......G...[.....n....= .A..H.(....Z...{.!%[... SEPA45630BBFA40.cnf.xml.enc.sgn....R.DD..M....... Uu.C..@.... V7.,..r.9 Qs>...).w....pt/...}A.'] .r.t%G..d\_.;u.rEI.pr.F ....M..r...o.N .=..g.^P....Pz....J..E.S...d|Z).....J..&..I....7.r..g8.{f..o....:.~..U...5G+V. [...]

### 啟用加密配置功能

要啟用加密的配置電話檔案,您必須建立新的(或編輯當前的)電話安全配置檔案,並將其分配給 電話。完成以下步驟,以便在CUCM上啟用加密配置功能:

1. 登入到CUCM Administration頁面,然後導航到System > Security > Phone Security Profile:

| Sec  | curity 🕨                | Certificate                  |
|------|-------------------------|------------------------------|
| App  | lication Server         | Phone Security Profile       |
| Lice | ensing 🕨                | SIP Trunk Security Profile   |
| Ge   | olocation Configuration | CUMA Server Security Profile |

2. 複製當前或建立新的電話安全配置檔案,並選中TFTP Encrypted Config覈取方塊:

| Phone Security Profile Configuration                                                             |                                             |  |  |  |  |  |  |
|--------------------------------------------------------------------------------------------------|---------------------------------------------|--|--|--|--|--|--|
| Save                                                                                             |                                             |  |  |  |  |  |  |
| – Status                                                                                         |                                             |  |  |  |  |  |  |
| i Status: Ready                                                                                  |                                             |  |  |  |  |  |  |
| Phone Security Profile Information                                                               |                                             |  |  |  |  |  |  |
| Product Type:                                                                                    | Cisco 7942                                  |  |  |  |  |  |  |
| Device Protocol:                                                                                 | SCCP                                        |  |  |  |  |  |  |
| Name*                                                                                            | Cisco 7942 - Standard SCCP Encrypted Config |  |  |  |  |  |  |
| Description                                                                                      | Cisco 7942 - Standard SCCP Encrypted Config |  |  |  |  |  |  |
| Device Security Mode                                                                             | Non Secure                                  |  |  |  |  |  |  |
| TFTP Encrypted Config                                                                            |                                             |  |  |  |  |  |  |
| Phone Security Profile CAPE Information                                                          |                                             |  |  |  |  |  |  |
|                                                                                                  |                                             |  |  |  |  |  |  |
| Authentication Mode                                                                              | By Null String                              |  |  |  |  |  |  |
| Key Size (Bits)*                                                                                 | 1024                                        |  |  |  |  |  |  |
| Note: These fields are related to the CAPF Information settings on the Phone Configuration page. |                                             |  |  |  |  |  |  |

### 3. 將配置檔案分配給電話:

| - Protocol Specific Information |                                                                                                    |  |  |  |  |  |
|---------------------------------|----------------------------------------------------------------------------------------------------|--|--|--|--|--|
|                                 |                                                                                                    |  |  |  |  |  |
| Packet Capture Mode*            | None T                                                                                                    |  |  |  |  |  |
| Packet Capture Duration         | 0                                                                                                    |  |  |  |  |  |
| BLF Presence Group*             | Standard Presence group                                                                                         |  |  |  |  |  |
| Device Security Profile*        | Not Selected 🔻                                                                                                  |  |  |  |  |  |
| SUBSCRIBE Calling Search Space  | Not Selected<br>Cisco 7942 - Standard SCCP Encrypted Config                                                     |  |  |  |  |  |
| Unattended Port                 | Cisco 7942 - Standard SCCP Non-Secure Profile<br>Universal Device Template - Model-independent Security Profile |  |  |  |  |  |
| Require DTMF Reception          |                                                                                                    |  |  |  |  |  |
| RFC2833 Disabled                |                                                                                                    |  |  |  |  |  |

### 疑難排解

完成以下步驟,對加密組態功能的系統問題進行疑難排解:

1. 確保CAPF服務處於活動狀態,並在CUCM群集中的發佈器節點上正常運行。

- 2. 下載部分配置檔案,並驗證電話是否可以訪問CAPF服務的埠和IP地址。
- 3. 驗證埠3804上到發佈伺服器節點的TCP通訊。
- 4. 運行前面提到的結構化查詢語言(SQL)命令,以驗證CAPF服務是否包含電話使用的LSC或 MIC的相關資訊。
- 5. 如果問題仍然存在,則可能需要從系統中收集其他資訊。重新啟動電話並收集以下資訊:

電話控制檯日誌Cisco TFTP日誌Cisco CAPF日誌從CUCM和電話捕獲資料包 有關如何從CUCM和電話運行資料包捕獲的其他資訊,請參閱以下資源:

- 從CUCM 8.6.2收集TAC SR的CUCM跟蹤
- Unified Communications Manager裝置型號上的資料包捕獲
- 從Cisco IP電話收集資料包捕獲

在日誌和資料包捕獲中,必須確保前面幾節中描述的過程正常運行。具體來說,請驗證:

- •電話將下載包含正確CAPF資訊的部分配置檔案。
- 電話通過TLS連線到CAPF服務,並且有關LSC或MIC的資訊在資料庫中更新。
- 電話下載完全加密的配置檔案。